## TUTORIAL PARA PRIMEIRO ACESSO DE USUÁRIO EXTERNO NO SEI

Siga os passos a seguir para realizar o primeiro acesso de usuario externo no SEI

1 — Acesse o site: Para acessar a página de "Acesso Externo" do SEI é necessário realizar o cadastro como "Usuário Externo" e seguir o procedimento indicado para ter o acesso liberado.

https://sei.ufmt.br/sei/controlador\_externo.php?acao=usuario\_externo\_logar&acao\_origem=usuario\_externo\_enviar\_cadastro&id\_orgao\_acesso\_externo=0

2 — Escolha a opção: Clique aqui se você ainda não está cadastrado

| seil 313 |                                                                                                 |
|----------|-------------------------------------------------------------------------------------------------|
| sei!     | Acesso para Usulatos Externos E met Senta: Senta: Citoue poe se vocă grade nilo celă cadastrado |
|          |                                                                                                 |

**3** –Escolha a opção: Clique aqui para continuar

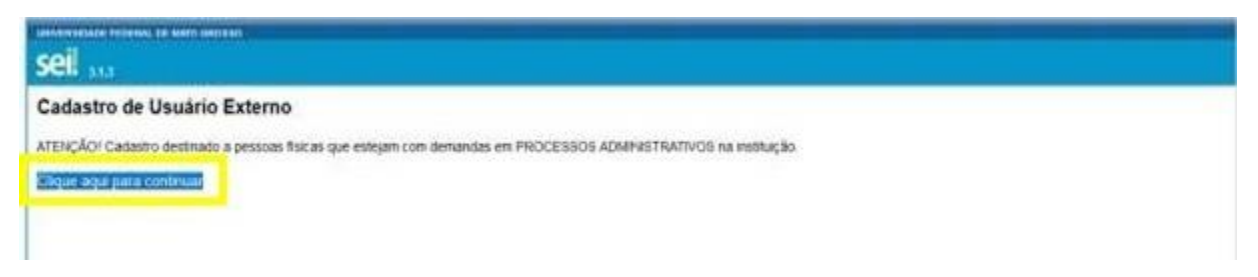

4 — Preencham o formulário completo: clicar ícone enviar

Depois de realizado o cadastro on-line, onde serão registrados o seu e-mail e a senha de acesso, será enviado um e-mail com as instruções para ativação do seu cadastro, siga as orientações indicadas no e-mail para obter a liberação do acesso. Só após esse e-mail é que será possível realizar login no sistema.

## Enviar os documentos para a matrícula

1 — Acesse o link:

https://sei.ufmt.br/sei/controlador\_externo.php?acao=usuario\_externo\_logar&acao\_origem=us uario\_externo\_enviar\_cadastro&id\_orgao\_acesso\_externo=0

2 — Realizem o Login e a senha, conforme foi cadastrado

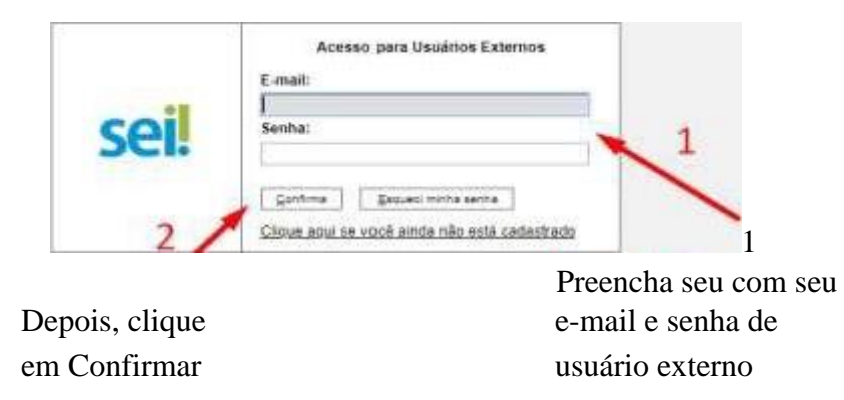

3 — Acesse no menu do lado direito a opção de Peticionamento e em seguida Processo Novo

| Sell and                                                          |                              |             |      |            |          | Menn 2 4 |  |  |
|-------------------------------------------------------------------|------------------------------|-------------|------|------------|----------|----------|--|--|
| Cantrola da Aceasoa Estarnos<br>Ubera: Sentia<br>Pessolas Publica | Controle de Acessos Externos |             |      |            |          |          |  |  |
| Peticionamento +                                                  | Processes Nova               |             |      |            |          |          |  |  |
| CODES CAREFORNES ON PROTOCOL                                      | Processa                     | Doctrements | Tipo | Litteração | Validade | Ações    |  |  |
|                                                                   |                              |             |      |            |          |          |  |  |

4 – Pesquise e selecione a opção - PÓS GRADUAÇÃO STRICTO SENSU - INSCRIÇÃO PARA SELEÇÃO COMO ALUNO REGULAR.

| ← → C                                              | trolador_externo.php?acao=md_pet_usu_ext_iniciar&id_orgao_acesso_externo=0&infra_hash=d3ee7afd37ef9c0c9acbddf3209288f2 🖈 🛃 🔕 🗄                                                                                                    |
|----------------------------------------------------|----------------------------------------------------------------------------------------------------|
| UNIVERSIDADE FEDERAL DE MATO GROSSO                |                                                                                                    |
| Sel. 4.0.12                                        | Menu 👱 🕖                                                                                                    |
| Controle de Acessos Externos                       | Peticionamento de Processo Novo                                                                                                    |
| Alterar Senha                                      | Orientações Gerais                                                                                                    |
| Peticionamento                                     | Este ambiente é dedicado para a solicitação de processos.                                                                                                    |
| Processo Novo                                      | Se o tipo de processo desejado não se encontra na lista, ele poderá ser aberto diretamente na unidade responsável, que deve informar o nome do solicitante no<br>campo "Interessado" ao cadastrar o processo.                                            |
| Recibos Eletrônicos de Protocolo                   | Verifique previamente com a unidade responsável quais documentos devem ser anexados em seu processo.                                                                                                    |
| Intimações Eletrônicas                             |                                                                                                    |
|                                                    | Tipo do Processo.<br>SELEÇÃO COMO ALUNO REGULA<br>Escolha o Tipo do Processo que deseja iniciar:                                                                                                    |
|                                                    | PÓS GRADUAÇÃO STRICTO SENSU - INSCRIÇÃO PARA SELEÇÃO COMO ALUNO REGULAR                                                                                                    |
|                                                    | PÓS GRADUAÇÃO STRICTO SENSU - INSCRIÇÃO PARA SELEÇÃO COMO ALUNO REGULAR - A () Porcesso deve conter<br>1 - formulatio a detarritingado do estudante. descrevendo a solicitação:<br>2 - Documentos conforme orientações da coordenação do curso/programa. |
|                                                    |                                                                                                    |
|                                                    |                                                                                                    |
| https://sei.ufmt.br/sei/controlador_externo.php?ac | io-md pet usu ext cadastrarðid tipp procedimento=678id orgap acesso externo=08infra hash=a9dccdd095fc2348085ca16e31dce88e                                                                                                    |
| 📫 🥹 🕅 🧿 🗐 🤇                                        | ● 〒 40) POR 11-02<br>● 〒 40) POR 05/00/2024                                                                                                    |

Preencha o formulário, não se esquecer de preencher o formulário de matrícula principal.

| Formulário de Peticionamento                                                              |                                   | Pre                                                                                                    | encha: Programa de                            |                                                 |                                 |  |  |
|-------------------------------------------------------------------------------------------|-----------------------------------|----------------------------------------------------------------------------------------------------|-----------------------------------------------|-------------------------------------------------|---------------------------------|--|--|
| Ispecificação (resumo limitado a 100 caracteres):                                         |                                   |                                                                                                    | Pós-graduação em<br>Enfermagem - FAEN         |                                                 |                                 |  |  |
|                                                                                           |                                   |                                                                                                    |                                               |                                                 |                                 |  |  |
| s documentos devem ser carregados abaixo, sendo de                                        | sua exclusiva responsabilidade a  | conformidade entre os dados infor                                                                                                    | nados e os documentos. Os Níveis de Acesso qu | ue forem indicados abaixo estarão condicionados | à análise por servidor público. |  |  |
| ocumento Principal: 📼 Schulanta, Identificação                                            | Padrão (oliano ami) exer oditar o |                                                                                                    | lique para acessar o                          |                                                 |                                 |  |  |
| occamento Principal. 🔠 Estudante - Identificação Padrao (dique aqui para editar conteudo) |                                   | f                                                                                                    | formulário, preencha                          |                                                 |                                 |  |  |
| ível de Acesso: 👔                                                                         |                                   | to                                                                                                    | todos os dados e clique                       |                                                 |                                 |  |  |
| Público                                                                                   | ~                                 |                                                                                                    | em salvar                                     |                                                 |                                 |  |  |
| ocumentos Comolementares (30 Mb)                                                          | <b>A A B B W B H</b>              | odos os dosumos                                                                                                    | atas salisitadas araans                       | ha a tina da dagumanta                          | 2                               |  |  |
| Escolher arquivo Nenhum arquivo escolhido                                                 | Anexet                            |                                                                                                    | de assesse a formate a                        | na o tipo de documento                          |                                 |  |  |
| no de Documento: 2                                                                        | Complemento do                    | Tipo de Documento:                                                                                                    | de acesso e formato e                         | cilque em adicionar                             |                                 |  |  |
|                                                                                           | ×                                 |                                                                                                    |                                               |                                                 |                                 |  |  |
| vel de Acesso: 7                                                                          |                                   | 7                                                                                                    |                                               |                                                 |                                 |  |  |
| Público                                                                                   | ~                                 | -                                                                                                    |                                               |                                                 |                                 |  |  |
| ormato: 11<br>) Nato-digital () Digitalizado                                              | Adicionar                         |                                                                                                    |                                               |                                                 |                                 |  |  |
|                                                                                           |                                   |                                                                                                    |                                               |                                                 |                                 |  |  |
|                                                                                           | 144-500 L                         | Contract of the second second s |                                               |                                                 |                                 |  |  |

5) — Para finalizar é só clicar no botão Peticionar.